# eve room ${\mathcal P}$

Začínáme Začíname Bevezetés

# 1

Chcete-II Eve Room aktivovat, připojte jej pomocí přiloženého USB kabelu ke standardnímu USB napájecímu zdroji (5 V, minimálně 500 mA). Může to být například napájecí adaptér vašeho iPhonu.

Ak chcete Eve Room aktivovať, pripojte ho pomocou priloženého USB kábla k štandardnému USB napájaciemu zdroju (5 V, minimálne 500 mA). Môže to byť napríklad napájací adaptér vášho iPhonu.

Ha aktiválni szeretné az Eve Room-ot, csatlakoztassa a mellékelt USB kábel segítségével standard USB tápegységhez (5 V, legkevesebb 500 mA). Ez lehet például az iPhone telefonjának a töltője.

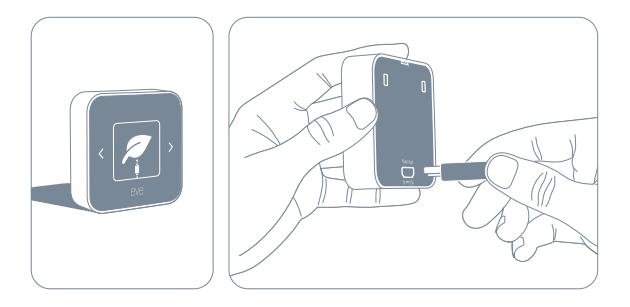

## $(\mathbf{i})$

Při nízké úrovni nabití baterie a při nabíjení přestane Eve Room měřit kvalitu vzduchu. Úplné nabití Eve Room trvá přibližně 2 hodiny.

Pri nízkej úrovni nabitia batérie a pri nabíjaní prestane Eve Room merať kvalitu vzduchu. Úplné nabitie Eve Room trvá približne 2 hodiny.

Alacsony akkumulátor töltöttségi szint esetén, illetve töltés közben az Eve Room felfüggeszti a levegő minőségének mérését. Az Eve Room teljes feltöltése megközelítőleg 2 órát vesz igénybe.

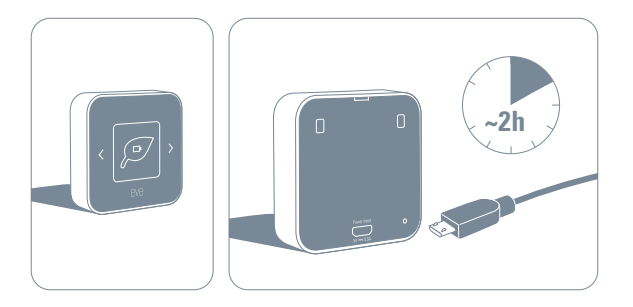

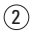

Z App Store si stáhněte aplikaci Eve.

Z App Store si prevezmite aplikáciu Eve.

Töltse le az App Store-ból az Eve alkalmazást.

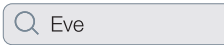

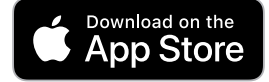

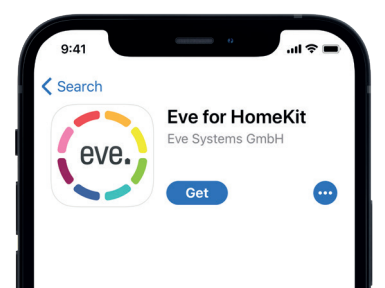

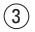

Otevřete aplikaci Eve a klepněte na položku Add Accessory (Přidat příslušenství). Eve vás nyní provede procesem instalace.

Otvorte aplikáciu Eve a kliknite na položku Add Accessory (Pridať príslušenstvo). Eve vás teraz prevedie procesom inštalácie.

Nyissa meg az Eve alkalmazást, majd kattintson az Add Accessory (Tartozék hozzáadása) opcióra. Az Eve ekkor végigvezeti a telepítés teljes folyamatán.

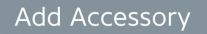

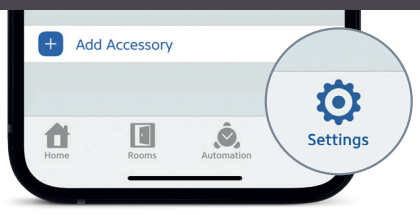

Pokud jste již nastavovali nějaké jiné příslušenství, přejděte do nastavení Eve a přidejte do vašeho domu Eve Room.

Pokiaľ ste už nastavovali nejaké iné príslušenstvo, prejdite do nastavenia Eve a pridajte do svojho domu Eve Room.

Ha már a korábbiakban telepített más tartozékot, lépjen be az Eve beállításaiba, majd adja hozzá az otthonához az Eve Room-et.

Přistupujte k Eve Room pomocí aplikace Eve, aplikace Home and Siri. Pristupujte k Eve Room pomocou aplikácie Eve, aplikácie Home and Siri. Az Eve Room az Eve alkalmazás, a Home alkalmazás és a Siri segítségével érhető el.

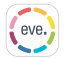

ï

Sledování kvality vzduchu, teploty a vlhkosti Sledovanie kvality vzduchu, teploty a vlhkosti A levegő minőségének, hőmérsékletének és páratartalmának nyomon követése Prohlížení podminek v minulosti po dnech, měsicích nebo letech Prezeranie podmienok v minulosti po dňoch, mesiacoch alebo rokoch Mútbeli állapotok megtekintése napok, hónapok vagy évek szerint

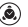

Pravidla Pravidlá Irányelvek

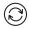

Instalace aktualizací firmwaru Inštalácia aktualizácií firmvéru Firmware frissítések telepítése

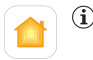

Sledování kvality vzduchu, teploty a vlhkosti Sledovanie kvality vzduchu, teploty a vlhkosti A levegő minőségének, hőmérsékletének és páratartalmának nyomon követése

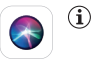

Dotazy se na kvalitu vzduchu, teplotu a vlhkost Dopyty na kvalitu vzduchu, teplotu a vlhkosť A levegő minőségével, hőmérsekletével és páratartalmával kapcsolatos kérdések

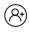

Nakonfigurování přístupu pro hosty Nakonfigurovanie prístupu pre hostí Vendégek hozzáférésének konfigurálása

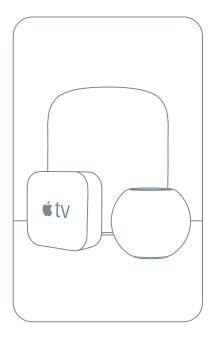

Přistupujte k Eve Room bezpečně, když jste mimo domov, a nastavte výkonnou automatizaci. Jakákoli Apple TV HD, Apple TV 4K nebo HomePod používající stejný účet iČloud jako vášiPhone bude automaticky sloužit jako domácí rozbočovač, není potřeba žádné další nastavení.

Pristupujte k Eve Room bezpečne, keď ste mimo domova, a nastavte výkonnú automatizáciu. Akákoľvek Apple TV HD, Apple TV 4K alebo HomePod používajúca rovnaký účet iCloud ako vášiPhone bude automaticky slúžiťako domáci rozbočovač, nie je potrebné žiadne ďalšie nastavenie.

Biztonságosan elérheti az Eve Room-t, amikor nincs otthon, és hatékony automatizálásokat állíthat be. Bármelyik Apple TV HD, Apple TV 4K vagy HomePod, amely ugyanazt az iCloud-fiókot használja, mint az iPhone, automatikusan otthoni központként fog működni, további beállítás nem szükséges.

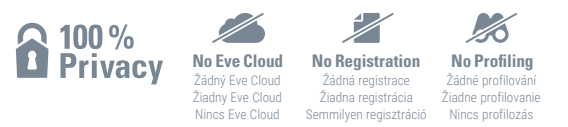

Eve je navržen tak, aby chránil vaše osobní údaje. Všechna data jsou plně šifrována a přenášena pouze přímo mezi vaším Eve Room a iPhonem, iPadem nebo domácím hubem. Více se dozvíte na evehome.com/privacy

Eve je navrhnutý tak, aby chránil vaše osobné údaje. Všetky dáta sú plne šifrované a prenášanéi ba priamo medzi vaším Eve Room a iPhonom, iPadom alebo domácim hubom. Viac sa dozviete na evehome.com/privacy

Úgy tervezték az Ewe-t, hogy megvédje az Ön személyes adatait. Minden adat teljesen titkosított, és csak közvetlenül az Eve Room és az iPhone, iPad vagy otthoni hub között kerül átvitelre. Tudjon meg többet az evehome.com/privacy weboldalon

# i

Chcete-li procházet mezi zobrazeními, dotýkejte se kapacitních ovládacích prvků. Ak chcete prechádzať medzi zobrazeniami, dotýkajte sa kapacitných ovládacích prvkov. Amennyiben az egyes nézetek között szeretne léptetni, érjen hozzá a kapacitív vezérlőlemekhez.

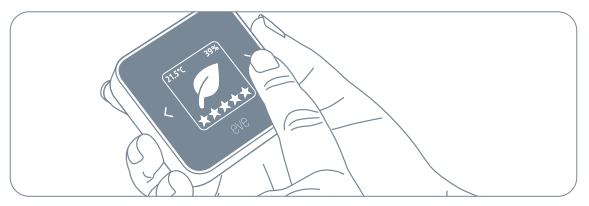

# i

Kvalita ovzduší je ovlivněna četnými faktory prostředí, které jsou pro každý domov jedinečné. Eve Room se během prvního dne provozu automaticky přizpůsobí vašemu domovu, přitom může být měření kvality vzduchu abnormální.

Kvalita ovzdušiaje ovplyvnená početnými faktormi prostredí, ktoré sú pre každý domov jedinečné. Eve Room sa počas prvého dňa prevádzky automaticky prispôsobí vášmu domovu, pritom môže byť meranie kvality vzduchu abnormálne.

A levegő minőségét számos olyan környezeti tényező befolyásolja, amely otthon esetében egyedi. Az első üzem alkalmával az Eve Room automatikusan alkalmazkodik az otthonához, eközben a levegő minőségének mérései akár abnormálisak is lehetnek.

#### Právní informace · Právne informácie · Jogi információk

Hereby, Eve Systems declares that this device is in compliance with the essential requirements and other relevant provisions of Directive 2014/53/EC. The declaration of conformity is available at www.evehome.com/doc

Frequency range: 2402 - 2480 MHz (BLE) / 2405 - 2480 MHz (Thread); max. EIRP: 10 dBm Temperature range: 0 °C - 50 °C / 32 °F - 122 °F Product: 10EBX9901 - Model: 20EBX9901 - Part: 51EBX9902

Společnost Eve Systems tímto prohlašuje, že toto zařízení je v souladu se základními požadavky a dalšími příslušnými ustanoveními směrnice 2014/53/ES. Prohlášení o shodě je k dispozici na adrese www.evehome.com/doc

Frekvenční rozsah: 2402 - 2480 MHz (BLE) / 2405 - 2480 MHz (Thread); max. EIRP: 10 dBm Teplotní rozsah: 0 °C - 50 °C / 32 °F - 122 °F Výrobek: 10EBX9901 • Model: 20EBX9901 • Dil: 51EBX9902

## Právní informace · Právne informácie · Jogi információk

Społočnosť Eve Systems týmto vyhlasuje, že toto zariadenie je v súlade so základnými požiadavkami a dalšími príslušnými ustanoveniami smernice 2014/53/ES. Vyhlásenie o zhode je k dispozícii na adrese www.evehome.com/doc

Frekvenčný rozsah: 2402 - 2480 MHz (BLE) / 2405 - 2480 MHz (Thread); max. EIRP: 10 dBm Teplotný rozsah: 0 °C - 50 °C / 32 °F - 122 °F Výrobk: 10EBX9901 - Model: 20EBX9901 - Diel: 51EBX9902

Az Eve Systems társaság ezúton kijelenti, hogy ez a készülék megfelel a 2014/53/EK irányelv vonatkozó rendelkezéseinek. A megfelelőségi nyilatkozat a www.evehome.com/doc oldalon található.

Frekvencia-tartomány: 2402 - 2480 MHz (BLE) / 2405 - 2480 MHz (Thread); max. EIRP: 10 dBm Hőmérséklet tartomány 0 °C - 50 °C / 32 °F - 122 °F Termék: 10E8V9011 - Modell: 20EBX9901 - Alkatrész: 51EBX9902

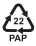

#### 4

Současně se dotkněte obou kapacitních ovládacích prvků, dokud se na displeji neobjeví ikona resetu. Pak stiskněte do 30 sekund tlačítko Reset na zadní straně Eve Room.

Súčasne sa dotknite oboch kapacitných ovládacích prvkov, kým sa na displeji neobjaví ikona resetu. Potom stlačte do 30 sekúnd tlačidlo Reset na zadnej strane Eve Room.

Érintse meg egyidejüleg mindkét kapacitív vezérlő elemet, amíg meg nem jelenik a kijelzón a reset ikon. Ezt követően 30 másodpercen belül nyomja meg az Eve Room hátoldalán található Reset gombot.

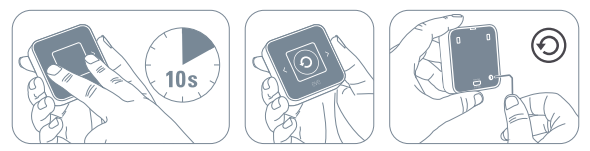

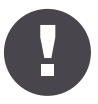

Uchovávejte prosím svůj instalační kód HomeKit na bezpečném místě. Potřebujete ho, abyste bezpečně přidali Eve do svého domu, a nikdo kromě vás nemá jeho kopii.

Uchovávajte, prosím, svoj inštalačný kód HomeKit na bezpečnom mieste. Potrebujete ho, aby ste bezpečne pridali Eve do svojho domu, a nikto okrem vás nemá jeho kópiu.

Kérjük, biztonságos helyen őrizze meg a HomeKit telepítő kódot. Szüksége van rá az Eve biztonságos hozzáadásához otthonához, és Önön kívül senki nem rendelkezik a másolatával.

# eve room $\mathcal{P}$

|   | - | - |  |  |  |   |  | - | - |
|---|---|---|--|--|--|---|--|---|---|
| - |   |   |  |  |  |   |  |   |   |
| ٠ |   |   |  |  |  |   |  |   | - |
| ٠ |   |   |  |  |  |   |  |   |   |
|   |   |   |  |  |  |   |  |   |   |
|   |   |   |  |  |  |   |  |   | - |
| ٠ |   |   |  |  |  |   |  |   |   |
|   |   |   |  |  |  |   |  |   |   |
|   |   |   |  |  |  |   |  |   |   |
|   |   |   |  |  |  |   |  |   | - |
|   |   |   |  |  |  |   |  |   |   |
|   |   |   |  |  |  |   |  |   |   |
|   |   |   |  |  |  |   |  |   | - |
|   |   |   |  |  |  |   |  |   |   |
|   |   |   |  |  |  |   |  |   |   |
|   |   |   |  |  |  |   |  |   | - |
|   |   |   |  |  |  |   |  |   |   |
|   |   |   |  |  |  |   |  |   |   |
|   |   |   |  |  |  |   |  |   |   |
|   |   |   |  |  |  |   |  |   | - |
|   |   |   |  |  |  |   |  |   |   |
|   |   |   |  |  |  |   |  |   |   |
|   |   |   |  |  |  |   |  |   | - |
|   |   |   |  |  |  |   |  |   |   |
| - |   |   |  |  |  |   |  |   |   |
|   |   |   |  |  |  | - |  |   | - |
|   |   |   |  |  |  |   |  |   |   |

Místnost • Miestnosť • Helyiség:

Poznámky • Poznámky • Megjegyzések:.....